## 明愛元朗陳震夏中學

## 2022-2023 年度家長通函第四十二號

# 中六級模擬考試 - 跨境學生考試安排

敬啟者:

由於疫情反覆,中六級學生的學習已受到很大的影響。學校除了為他們安排課後補課外,亦 計畫安排模擬考試,讓他們為畢業試及文憑試早作準備。由於政府仍未就粵港通關作出新安排,預 計跨境學生將不能親身出席於 2022 年 11 月 8 日(星期二)至 11 月 17 日(星期四)舉行的模擬考 試,學校將會讓他們在家中進行遙距考試。

考卷將於每個考試日透過「微信」發予學生,由於沒有老師在場監考,學生須按後頁的指示 進行考試,並於完卷後的 15 分鐘之內掃描答卷及透過「微信」提交。英文科的口試將於網上進 行,科任老師將詳細向學生解釋口試安排,學生必須按時出席口試。

由於收發試卷需時,學校已為各跨境同學調整考試時間,確保學生有足夠的時間作答、掃描 及提交試卷。為確保試卷的影像清晰,讓老師可以閱讀及批改,學生必須以掃描器或掃描應用程式 掃描答卷。有關使用掃描應用程式的步驟,已詳列於附頁。學生務必於考試前熟習使用有關應用程 式,以確保可以順利提交答卷。

隨函附上「考試時間表」、「考試須知」及「掃描及提交試卷步驟」,同學必須詳加細閱,以確 保明白各項細則及安排。查詢請電 2475 5432 與李嘉麗副校長聯絡。

請於 10月3日(星期一)或以前簽覆回條。查詢請電 24755432 與李嘉麗副校長聯絡。

#### 此致

貴家長

校長

謹啟

| 二零二二年九月二十九日 |   |    | ······                      |       |
|-------------|---|----|-----------------------------|-------|
|             |   |    | 副太                          |       |
|             | 四 | 條】 | ш <b>1</b> / <del>7</del> - | 거너 바람 |
|             | - |    | COPY                        | 斑號    |
|             |   |    |                             |       |

敬覆者:領悉 貴校九月二十九日家長通函第四十二號「中六級模擬考試」,本人定當督促敝子弟 善用時間溫習,力爭上游。

此覆

明愛元朗陳震夏中學

| 學生姓名: |  |
|-------|--|
| 家長簽署: |  |
| 家長姓名: |  |
|       |  |

# 二零二二年十月\_\_\_\_\_日

[LKL]

## 1. 考試形式

- a. 學生須向校方提供微信(WeChat)帳號,以便校方作收發試卷之用。
- b. 學生須準備以下「兩個設備」應考:
  - 一部載有以上微信帳號的智能電話,作收發試卷及翻閱試卷之用。
  - 一部具備「視像鏡頭」、「麥克風」及「揚聲器」的電腦 / 平板電腦 / 另外一部智能電話,開啟 「Zoom」應考。在考試期間學生必須全程開啟鏡頭及調較至適當的角度展示答卷情況,包括學生的容貌 或側臉、螢幕畫面及答卷。
- c. 於設備上安裝並註冊掃描器/掃描應用程式 (如 CamScanner 掃描全能王, Scanner App:PDF Document)(供 掃描已完成的答卷之用)
  - 學生務必於考試前熟習使用掃描器或掃描應用程式,及詳閱附件的「掃描及提交試卷的步驟」,避免提 交答卷時可能出現的延誤。
  - 示例中的掃描應用程式(即 CamScanner 掃描全能王)可免費下載使用。
- d. 學生只可以「螢幕」閱覽試卷,不得列印,再以單行紙或白紙作答。
- e. 答題紙上須寫上姓名、班別、班號及科目,並於每頁右上方寫上頁碼。作答時,須保持字體端正,注意字體大小,以免影響拍照交卷的效果。
- f. 學生須按照考試時間表,提早15分鐘登入 Zoom 試場。
- g. 各科考卷將於開考時間前使用微信發送給學生。
- h. 除口試外,所有試卷必須以紙筆書寫作答。
- i. 考試進行時,考生應先檢查試卷,確保沒有缺頁,然後於限時內作答。
- j.考試結束後,學生須使用手機以掃描應用程式拍攝每頁答卷,請確保照片清晰。學生有15分鐘時間以微信傳送 考卷相片至學校微信帳號,如學生未能於指定時間內完成上傳試卷,其答卷所成績將不獲計算考試分數。

k. 如學生發現上載答卷出現問題,請家長即時通知校務處作記錄,以便跟進及提供協助。

1. 上傳照片後,請將所有答卷紙張妥善保存至課任老師完成批改試卷為止。

### 2. 考前须知:

a. 為確保考試順利進行,所有用作考試的電腦設備須接駁電源。

b. 學生只須參加所修讀科目的各卷考試。

#### 3. 應試守則:

- a. 在每科開考前 15 分鐘登入指定 Zoom 考場(Zoom ID: 2916872538,密碼: 24755432), 遲到者不會獲補償答卷時間。學生須按下方圖片所示範的設定鏡頭及調較至適當的角度的方式應考,並能清楚展示學生及書寫中的答卷。
- b. 視像考試 Zoom 將會全程錄影以作記錄。

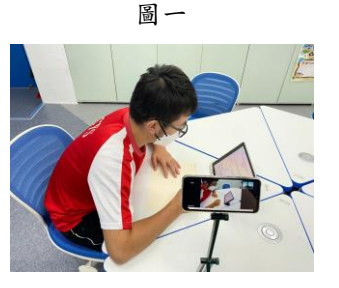

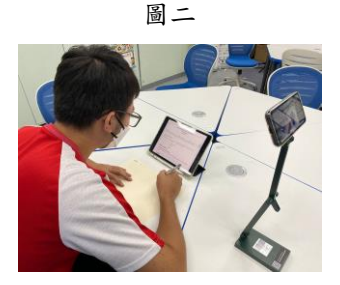

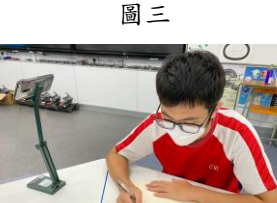

C. 學生須準備足夠的單行紙或白紙用作填寫考試答案。並於答卷右上方清楚註明姓名、班別、題號及頁碼。

d. 學生作答考卷的書桌上只可放置所需要文具,如須使用計算機,計算機必須印上香港考試局核准標籤

(H. K. E. A. A. APPROVED / H. K. E. A. /APPROVED 字樣)。

e. 開考後考生才可透過「螢幕」閱覽試卷。

f. 考試期間,學生不能離開坐位。

g. 學生不得於考試結束前,提早傳送答卷或離開 Zoom 考場。

h. 學生必須誠實應試, 如有作弊行為, 將按校規處理並不予評分。

### 4. 考試分數處理

a. 由於學生在透過網絡應考,其成績表將會註明「考試以遙距模式進行」。

## 5. 補考安排:

a. 如因天氣惡劣或其他特殊原因而須全校停課,有關補考安排如下:

| 受影響考試日            | 補考日       |
|-------------------|-----------|
| 11月8日 (二) 至11日(五) | 11月12日(六) |
| 11月15日 (二)至27日(四) | 11月21日(一) |

b. 校方一貫不會為無故缺席同學安排補考,缺考科目得零分。

C. 如學生因病請假,家長必先於請假當天致電學校作口頭請假。由家長簽署之告假信及醫生證明書,必須於請假翌日透過「微信」提交。學生須致電學校申請補考,而最終分數將以試卷的實際得分的80%計算。如同學未有主動向學校提出補考或未能提交有效的醫生證明,該科之分數將作0分論。

d. 缺考之科目,須於兩天內進行補考。

|     | 8/11/2022 (ニ)                                   | 9/11/2022 (三)                                                              | 10/11/2022                                        | 11/11/2022                                                                     | 15/11/2022 (ニ)                        | 16/11/2022 (三)                                                                                                    | 17/11/2022 (四)                                                                                                    |
|-----|-------------------------------------------------|----------------------------------------------------------------------------|---------------------------------------------------|--------------------------------------------------------------------------------|---------------------------------------|----------------------------------------------------------------------------------------------------|----------------------------------------------------------------------------------------------------|
| 第一節 | 8:30-10:00<br>(1小時 30 分鐘)<br>中國語文(卷一)<br>閱讀能力   | 8:30-10:10<br>(約1小時40分<br>鐘)<br>中國語文(卷三)<br>聆聽及綜合能力考核                      | 8:30-10:00<br>(1 小時 30 分鐘)<br>英國語文(卷一)<br>Reading | <ul> <li>(五)</li> <li>8:30-10:45</li> <li>(2小時15分鐘)</li> <li>數學(卷一)</li> </ul> | 8:30-10:30<br>(2小時)<br>通識(卷一)         | 8:30-9:45<br>(1 小時 15 分鐘)<br>企業、會計與財務概論<br>(卷一)<br>8:30-10:30<br>(2 小時)<br>旅遊與款待(卷一)<br>資訊及通訊科技(卷一)<br>8:30-11:00<br>(2 小時 30 分鐘)<br>生物(卷一)<br>物理(卷一)<br>地理(卷一)                                                               | 8:30-11:00<br>(2小時30分鐘)<br>經濟(卷一及卷二)<br>化學(卷一)<br>8:30-10:45<br>(2小時15分鐘)<br>中國歷史(卷一)<br>8:30-12:30<br>(4小時)<br>視覺藝術 |
| 第二節 | 10:40-12:10<br>(1 小時 30 分鐘)<br>中國語文(卷二)<br>寫作能力 | 10:50-12:50<br>(約2小時)<br>英國語文(卷三)<br>(Listening &<br>Integrated<br>Skills) | 10:40-12:40<br>(2小時)<br>英國語文(卷二)<br>Writing       | 11:25-12:40<br>(1小時15分鐘)<br>數學(卷二)                                             | 11:10-12:25<br>(1 小時 15 分鐘)<br>通識(卷二) | 10:25-12:40         (2小時15分鐘)         企業、會計與財務概論         (卷二)         11:10-12:40         (1小時30分鐘)         資訊及通訊科技(卷二)         11:40-12:40         (1小時)         生物(卷二)         11:40-12:55         (1小時15分鐘)         地理(卷二) | 11:25-12:45<br>(1 小時 20 分鐘)<br>中國歷史(卷二)                                                                              |
| 第三節 |                                                 |                                                                            |                                                   | 1:50-4:20<br>(2小時 30 分鐘)<br>數學延伸單元                                             |                                       |                                                                                                    |                                                                                                    |

### 明愛元朗陳震夏中學

零二二至二零二三年度 中六級模擬考試 時間表

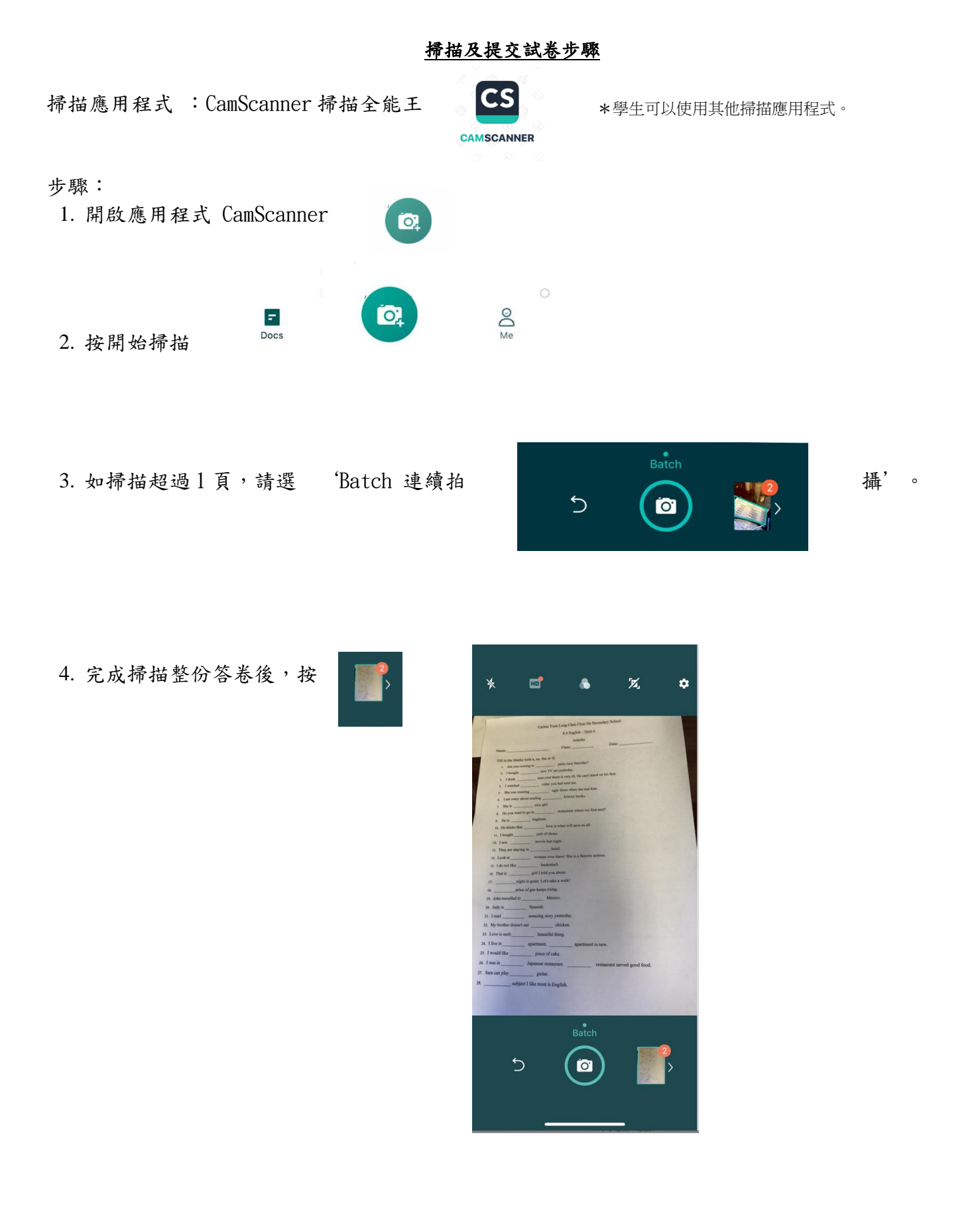

5. 如有需要,可調整答卷的方向及邊界,然後按

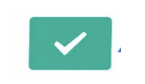

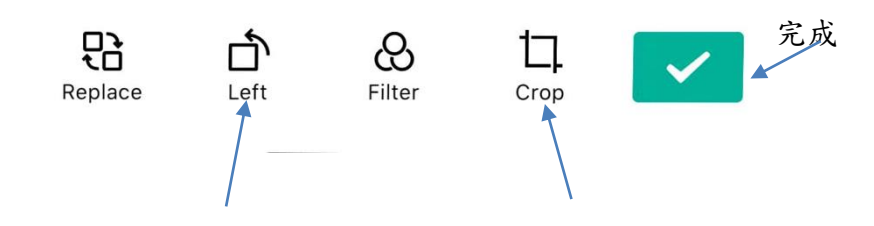

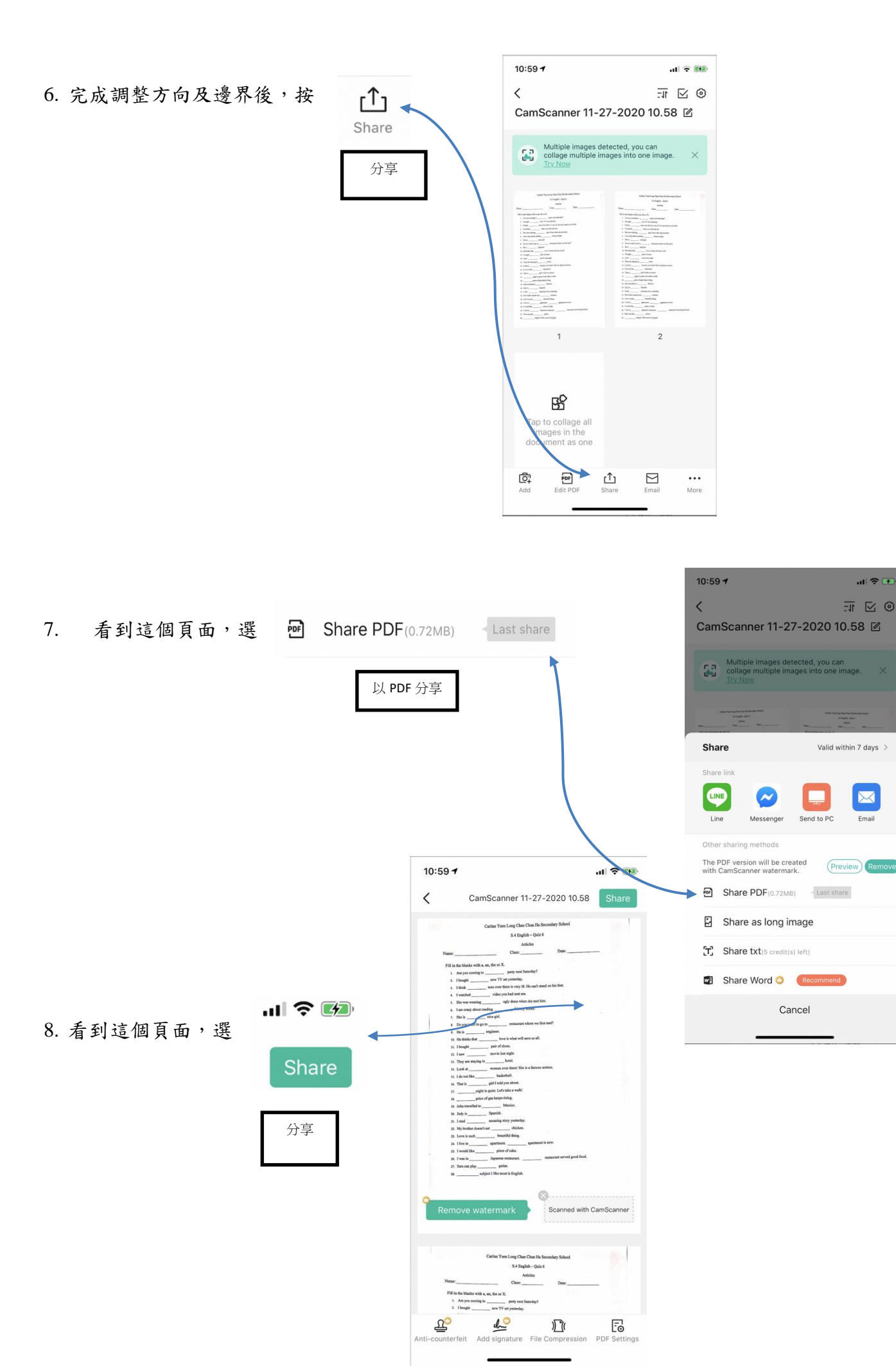

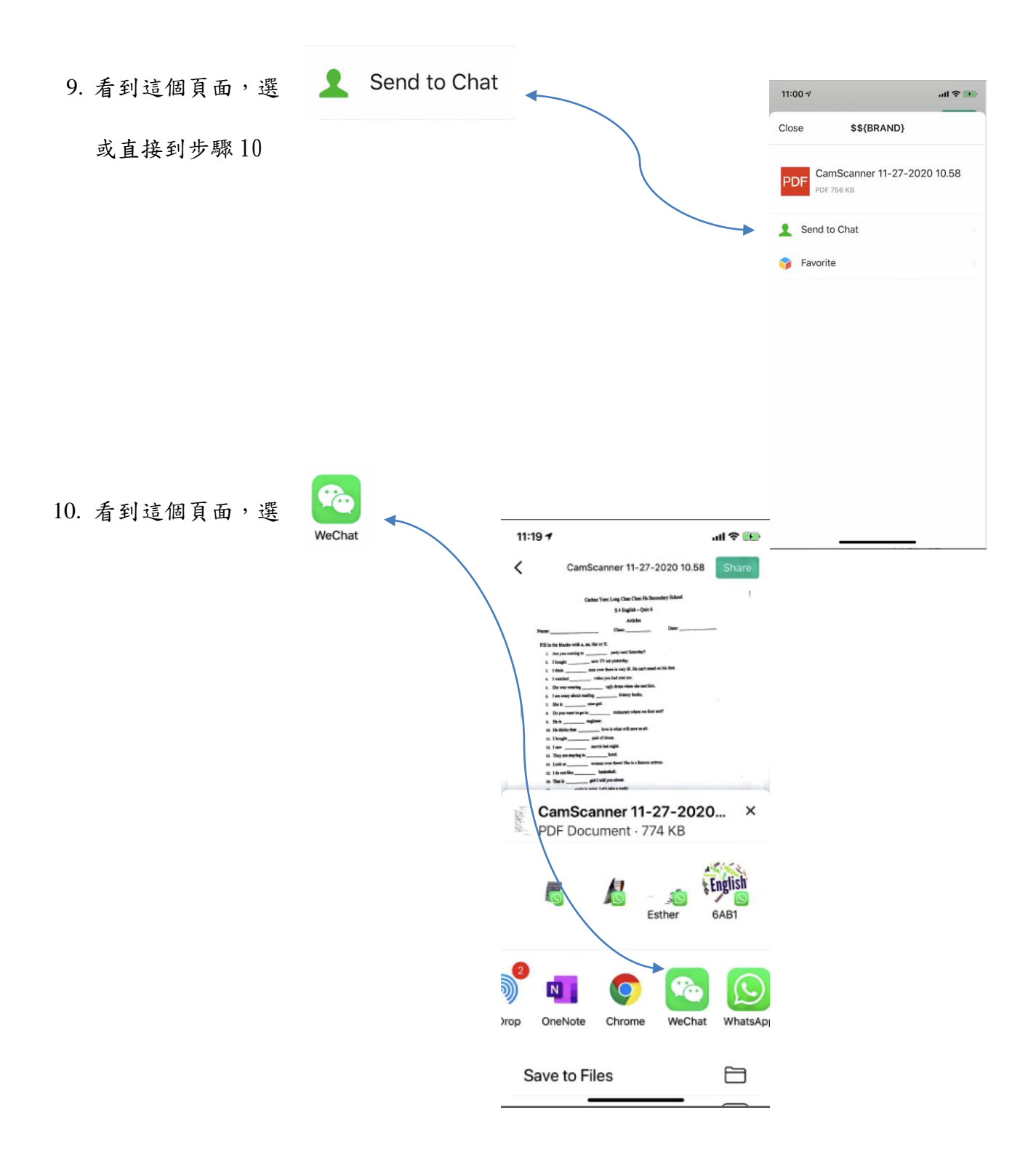